# 國家發展委員會

## 109 年度政府網站易用性測試建議報告

# 〇〇人力資源平臺-徵才找工

執行單位:中華民國資訊軟體協會 中華民國 109 年 12 月

# 目錄

| - ` | 緣起        | 1 |
|-----|-----------|---|
| ニ、  | 目的        | 1 |
| 三、  | 測試方法      | 2 |
| 四、  | 測試需求      | 2 |
| 五、  | 測試服務流程    | 3 |
| 六、  | 測試成員背景    | 3 |
| セ、  | 測試結果分析    | 4 |
| 八、  | 建議方案1     | 0 |
| 九、  | 結語1       | 4 |
| 附件- | - : 測試紀錄表 | 5 |

# 表目錄

| 表 | 1 | : | 關鍵步驟遇到的困難及使用行為 | 4  |
|---|---|---|----------------|----|
| 表 | 2 | : | 系統易用性量表        | 5  |
| 表 | 3 | : | 網站服務優化順序       | 13 |

# 圖目錄

| 圖 | 1 | 「徵才找工」服務流程關鍵步驟 3 |
|---|---|------------------|
| 圖 | 2 | 00人力資源平臺首頁 7     |
| 圖 | 3 | 登入會員頁面 7         |
| 圖 | 4 | 點數通知頁面           |
| 圖 | 5 | 個人資料頁面 9         |
| 圖 | 6 | 版面設計範例 10        |
| 圖 | 7 | 註冊頁面設計範例 11      |
| 圖 | 8 | 點數資訊範例11         |
| 圖 | 9 | 說明文字設計範例 12      |

## 一、緣起

政府網站是機關在網路世界的虛擬門市,政府網站設計良窳影響民眾對 機關服務的觀感與評價,其中網站易用性測試(Usability Test)扮演至關重 要的角色。依據國際 ISO 9241的定義,易用性為服務的使用者在特定情境中 為達特定目標,其所需具備之有效性(Effectiveness)、效率性(Efficiency) 與滿意度(Satisfaction)。簡言之,使用者在使用機關的服務時,是否有滿 足使用者的目標,使用情境是否具有效性及效率性,即為易用性。易用性測 試即是測試上述三個面向之內容,檢視服務對於使用者的表現。

為推廣政府網站易用性之設計理念,降低機關網站導入使用者測試門檻, 國家發展委員會(以下簡稱本會)於109年設立政府網站易用性測試群眾外包 (Crowdsourcing)服務,以出生、就學、就業、就養、終老、醫療、交通等與 民生常用上線網站為推動標的,涵蓋中央與地方政府網站,期透過群眾智慧 雲端測試群機制,提供機關便捷的網站使用者測試服務,降低機關網站導入 使用者測試門檻,以有效提升機關網站服務品質。

二、目的

機關經由政府網站易用性測試群眾外包(Crowdsourcing)服務,瞭解使 用者對網站服務的認知理解、情緒感受及阻礙問題,並可參考設計專家建 議,研擬網站精進之方向,從而提升網站服務易用性與親和性,建構以民 為本的政府網站服務環境。

1

三、測試方法

依據「政府網站服務管理規範」附錄:使用者中心設計建議(草 案)。易用性測試為執行步驟的關鍵任務之一,經常被用來作為檢驗網站 設計是否具有良好的使用者體驗,目的是檢視既有的網站與服務,其使用 者在操作的過程上碰到什麼問題與阻礙。測試步驟如下:

- (一)說明測試的目的與注意事項:讓測試者瞭解測試目的為協助機關提升 網站易用性,並提醒測試者測試前不需過度準備與檢視網站任務,同 時測試過程需透過側錄軟體進行側錄。
- (二)執行任務:本測試採用放聲思考法作為評核方法,完成指派之任務。 放聲思考法為引導使用者在每一個互動過程中,將其內心的想法用語 言表達,幫助設計專家掌握使用者心理。
- (三)填寫測試結果紀錄表:請測試者寫下每個步驟操作當下的狀況。
- (四)填寫系統易用性量表:請測試者填寫系統易用性量表,測量使用者使用服務的感受程度。
- (五)分析並提供建議:設計專家進行評估,依測試結果剖析流程可改善之 方法。
- (六)彙整測試結果:進行彙整建議草案並提供受測單位確認。

#### 四、測試需求

(一)基本資料

1.申請單位:行政院〇〇〇〇〇輔導處資訊中心

- 2. 申請時間: 109 年 8 月 13 日
- 3. 網站名稱: 〇〇人力資源平臺
- 4. 網址:密

網站目標族群:地方居民與在地企業、外縣市訪客
 (二)測試標的

1. 服務名稱: 徵才找工

2. 服務目的: 解決〇〇就業議題

3. 测試目的:想知道網站流暢度與友善度

4. 預期完成操作時間:10 分鐘

5. 預期服務產出:應徵成功頁面,包含農場主聯繫資訊

## 五、測試服務流程

目前服務流程須操作7個關鍵步驟,如下圖1。

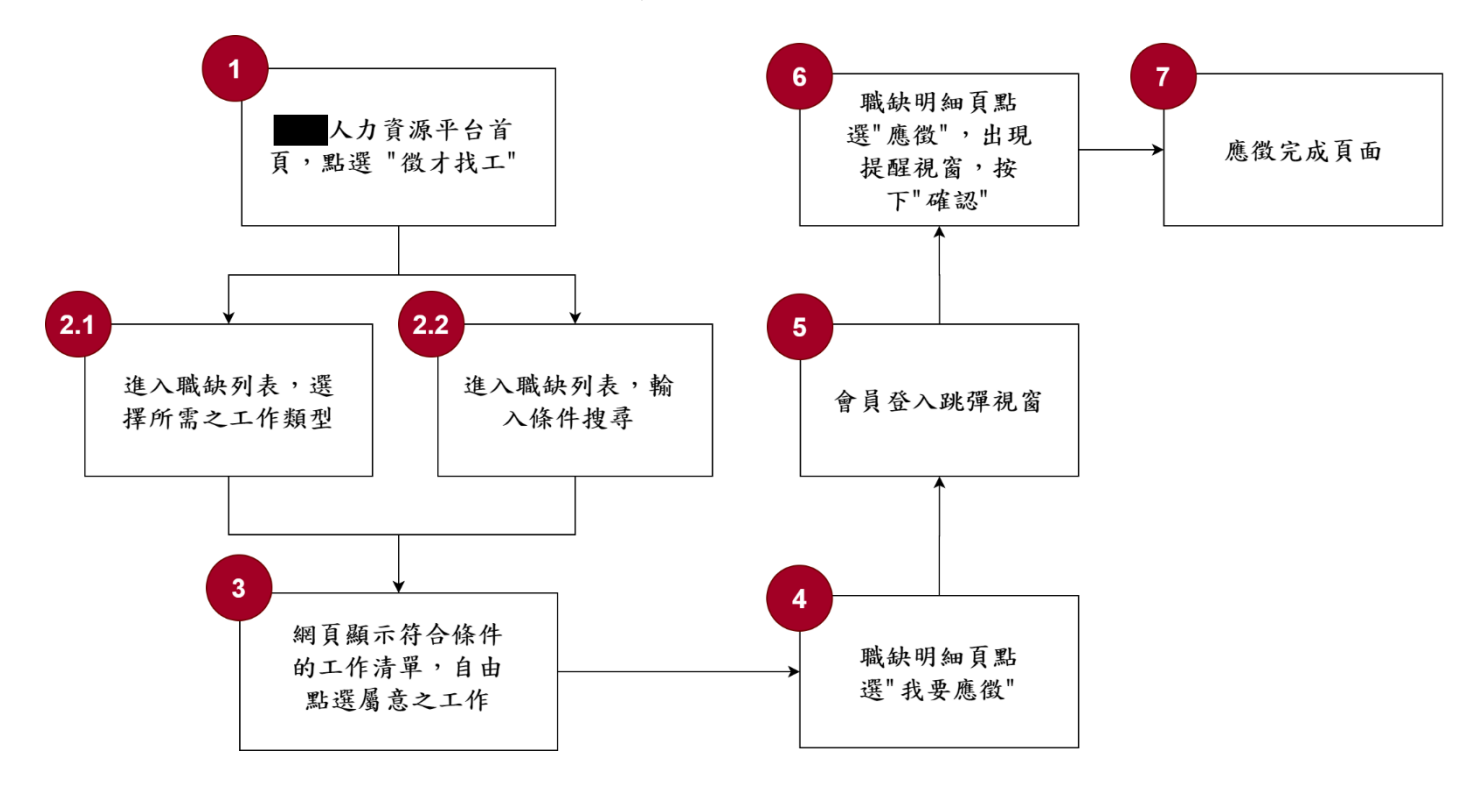

圖 1:「徵才找工」服務流程關鍵步驟

## 六、測試成員背景

依測試需求網站目標族群為地方居民與在地企業、外縣市訪客,測試 者以有〇〇相關經驗為主,其它為輔。2位一般民眾與1位UX設計師進行 機關網站易用性測試,科技程度高,平常皆慣用電腦和智慧型手機聯絡與 工作相關事務。

- (一)測試者1:女性、39歲、經營自然蔬果買賣、居住於台北市,一天使 用電腦2~3小時。
- (二) 測試者 2: 女性、41 歲、業務銷售人員、居住於台南市, 一天使用電

腦6小時以上。

(三)測試者3:女性、30歲、UX設計師、未使用過該網站,一天使用電腦6小時以上。

七、測試結果分析

(一)測試紀錄彙整

1. 關鍵步驟遇到的困難及使用行為,彙整如下表。

| 關鍵  | 步驟                              | 遇到的困難 | 順利的原因                                        | 需注意的狀況                                      |
|-----|---------------------------------|-------|----------------------------------------------|---------------------------------------------|
| 1   | 〇〇人力資源平臺<br>首頁,點選「徵才<br>找工」     | 無     | 可以透過首頁<br>上明顯的分眾<br>入口「我想找<br>工作」進入徵<br>才找工。 | 無                                           |
| 2.1 | 進入職缺列表,選<br>擇所需之工作類型            | 谦     | 只選擇工作類<br>型也可以篩選                             | 關鍵字搜尋工作的工作<br>類型與作物類型欄位下                    |
| 2.2 | 進入職缺列表,輸<br>入條件搜尋               |       | 搜尋職缺。                                        | 拉可以視選,與多數網站操作經驗不同。                          |
| 3   | 網頁顯示符合條件<br>的工作清單,自由<br>點選屬意之工作 | 無     | 無                                            | 無                                           |
| 4   | 職缺明細頁點選<br>「我要應徵」               | 無     | 魚                                            | 無                                           |
| 5   | 會員登入跳彈視窗                        | 無     | 無                                            | 無                                           |
| 6   | 職缺明細頁點選應<br>徵,出現提醒視<br>窗,按下「確認」 | 無     | 無                                            | 使用者點選應徵後,跳<br>出提醒視窗告知獲得點<br>數,不知道點數之用<br>意。 |
| 7   | 應徵完成頁面                          | 無     | 無                                            | 1.錄取通知的頁面,很<br>簡單,不過沒有簡訊或                   |

表 1: 關鍵步驟遇到的困難及使用行為

| 關鍵步驟 | 遇到的困難 | 順利的原因 | 需注意的狀況                                                                            |
|------|-------|-------|-----------------------------------------------------------------------------------|
|      |       |       | 電子信件通知,會讓使<br>用者不確定是否應徵成<br>功。<br>2.應徵過的工作再次搜<br>尋到時頁面會顯示已應<br>徵訊息,且不會出現應<br>徵按鈕。 |

### 2. 测試者操作此服務時間較機關單位預期少 3 分鐘

完成平均時間: 7 分鐘

- (1) 測試者1:4分10秒。有1個操作問題,但可以自行解決。
- (2)測試者2:8分41秒。有3個操作問題,但可以自行解決;有1個 找不到資訊問題。

(3) 測試者 3:7 分 12 秒。有1 個操作問題,但可以自行解決。

透過系統易用性量表(System Usability Scale, SUS)瞭解使用者的認同程度,本服務 SUS 分數<sup>1</sup>平均為 94.2 分(詳參表 2)。

使用者的感受來自於使用網站完的總體印象,此測量為使用網站 服務後施行,對每個題目進行 1-5 點評分(非常同意為5點,非常不 同意為1點)。根據易用性量表研究建議,SUS 分數均值為 68 分,若測 量分數在均值以下者,則表示其服務易用性急需改善。

表 2: 系統易用性量表

| 序 | 問題              | 測試者<br>1 評分 | 測試者<br>2 評分 | 測試者<br>3評分 |
|---|-----------------|-------------|-------------|------------|
| 1 | 我想我會願意經常使用這個網站。 | 5           | 4           | 5          |

<sup>1</sup> 依 SUS 計算公式而得,奇數題將各題的分數減1,得到每題的分數;偶數題用5減去每一題的分數,得到 每題的分數。所有題目分數加總乘以2.5,即 SUS 總分。相關參考網站:<u>https://reurl.cc/R1qjDx</u>、

https://reurl.cc/j5Wkpp

| 庐  | ४६ वर्ष              | 測試者 | 測試者  | 測試者 |
|----|----------------------|-----|------|-----|
| 厅  | 问起                   | 1評分 | 2 評分 | 3評分 |
| 2  | 我覺得這個網站過於複雜。         | 2   | 1    | 1   |
| 3  | 我認為這個網站很容易使用。        | 5   | 5    | 5   |
| 4  | 我想我需要有人幫助才能使用這個網站。   | 1   | 1    | 1   |
| 5  | 我覺得這個網站的功能整合得很好。     | 4   | 5    | 4   |
| 6  | 我覺得這個網站有太多不一致的地方。    | 1   | 1    | 1   |
| 7  | 我可以想像大部份的人很快就可以學會使用這 | 5   | 3    | 4   |
| 1  | 個網站。                 |     |      |     |
| 8  | 我覺得這個網站使用起來很麻煩。      | 1   | 1    | 1   |
| 9  | 我很有自信能使用這個網站。        | 5   | 5    | 5   |
| 10 | 我需要學會很多額外的資訊,才能使用這個網 | 1   | 1    | 1   |
| 10 | 站。                   |     |      |     |
| 總分 |                      | 95  | 92.5 | 95  |
| 分數 | 均值                   |     | 94.2 |     |

(二)關鍵議題

根據使用者測試的結果(請參見附件一),整理出2項關鍵議題。

## 1. 使用者需要更友善的導引,才能享有更好的網站服務

- (1) 登入會員頁面需要更明確的分眾註冊區
  - A. 目前〇〇人力資源平臺首頁(如圖2)以分眾區塊引導不同身份使 用者使用網站,分為農場主、農務人員、一般工作者等;然而 在登入會員頁面卻僅以農場主與會員2種身分類型註冊,相較 之下缺乏一致性,使用者無法理解「會員」包含求職者、農務 人員、一般工作者等。
  - B. 登入會員的頁面,雖是以登入會員為主要功能,然因在註冊區 塊設計對農場主與求職者的分眾導引,致使介面呈現上不夠清 楚,如圖3。

C. 目前的視覺介面設計,插畫裝飾性的圖像使用過於顯眼,導致 使用者閱讀文字時被干擾,造成易讀性降低;重疊的色塊也易 讓使用者操作註冊功能區的效率性降低。

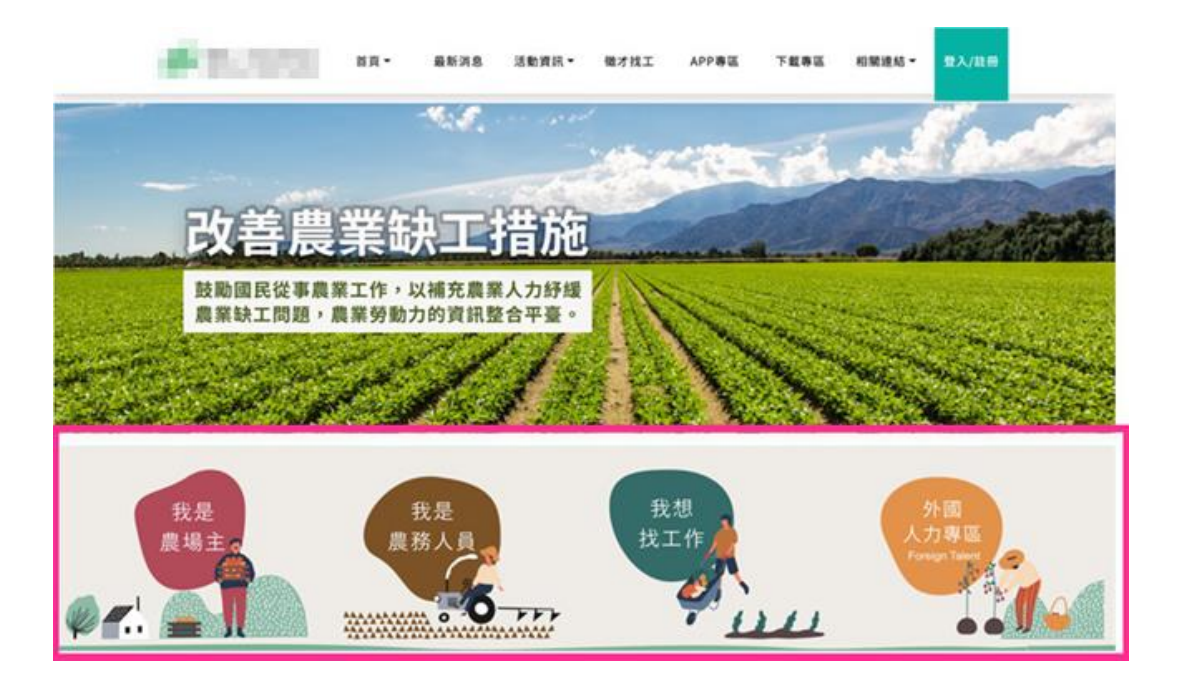

## 圖 2: 〇〇人力資源平臺首頁

| 名有季節性農業缺工,只要要<br>発気多群,就可以濃度務人具<br>尖运助農務上的工作。<br>最考主批冊<br>使気力 | SIGN IN 登入會員<br>标號<br>密碼<br>INFERMA<br>INFERMA<br>EXERCISA<br>INFERMA<br>INFERMA |  |
|--------------------------------------------------------------|----------------------------------------------------------------------------------|--|
|                                                              | 登入會員<br>減力手術下量 S記書稿                                                              |  |

## 圖 3: 登入會員頁面

(2)使用者缺乏對點數功能服務的認知

使用者在應徵工作的過程,會收到獲得點數的通知(如圖 4), 然而在流程中缺乏對點數的說明,導致使用者對突如其來的點數通 知感到突兀,不僅應徵工作的流程受到干擾,亦降低「點數功能」 的有效性。

| Chrome 檔案 編輯 检視 歷史記錄 書號 人員 分页                                                        | 視窗 說明                                              | 🗢 罰% 🖇 🧇 🖬 100% 國級 🔳 週日上午10:53 Q 🥥 🖃             |
|--------------------------------------------------------------------------------------|----------------------------------------------------|--------------------------------------------------|
| ••• S BRI X S BRI X S MRA X O http: X                                                | 🕞 田林市 ×   🕞 田林市 ×   🌲 茂雄市 ×   👼 【生計 ×   🎪 亜北       | 21 ×   🤐 高雄1 ×   🤐 高雄1 ×   🤐 高雄1 ×   💡 軽軌1 ×   🕂 |
| ← → X & ahr.coa.gov.tw/Front/VerifyCode                                              |                                                    | x) 🗢 🛞 🗢 🛪 🍕 E                                   |
| Spotify Web Player A Your stream on So MAGIC II IAA *                                | ahr.coa.gov.tw 翻示                                  | E 其他書題                                           |
|                                                                                      | 註冊成功:恭喜您獲得500點:(新加入成為會員得領取乙次)                      |                                                  |
|                                                                                      | 82                                                 |                                                  |
|                                                                                      |                                                    |                                                  |
|                                                                                      |                                                    | -                                                |
|                                                                                      |                                                    |                                                  |
|                                                                                      |                                                    |                                                  |
| ▲ Chrome 檔案 編輯 检視 歷史記錄 書籤 人員 分頁                                                      | 見窗 說明                                              | 🗢 罰% 🖇 🗇 🛋 100% 翻錄 🔳 適日上午10:55 Q 🧔 🚍             |
| ••• • • • • • • • • • • • • • • • • •                                                | - 田林川 ×   12 田林川 ×   18 用油川 ×   🔮 [123] ×   44 単北川 | ×   🍜 高雄1 ×   😅 高雄1 ×   🚅 高雄1 ×   💡 昭弘1 ×   🕂    |
| ← → C       a hr.coa.gov.tw/Front/PTWorkRecommandDetail/2617                         |                                                    | er 🚖 🕮 🍖 🕸 🔞 E                                   |
| 😑 Spotify Web Player 🗧 Your stream on So 🛅 MAGIC 🛅 IAA ★ B                           | ahr.coa.gov.tw 顧示                                  | Em 其他書紙                                          |
|                                                                                      | 應還成功:恭喜思獲得20點:(每日最多領取三次)                           |                                                  |
| <ul> <li>         (① 原用人力資源半量 首頁 *         Approxime fummer resource     </li> </ul> | 福定                                                 | 下载專區 相關連結 合員專區 日日                                |
|                                                                                      |                                                    |                                                  |
|                                                                                      |                                                    | _                                                |
|                                                                                      |                                                    | 50 KB                                            |
|                                                                                      |                                                    |                                                  |
|                                                                                      |                                                    |                                                  |
|                                                                                      |                                                    |                                                  |
|                                                                                      |                                                    |                                                  |
|                                                                                      | 應徵                                                 |                                                  |
|                                                                                      | 確認要應做                                              |                                                  |
|                                                                                      |                                                    |                                                  |
|                                                                                      | 401.03                                             |                                                  |
|                                                                                      |                                                    |                                                  |
|                                                                                      |                                                    |                                                  |
|                                                                                      |                                                    |                                                  |

圖 4:點數通知頁面

- (3) 使用者需要學習才能順利操作
  - A. 〇〇人力資源平臺是較新型的網站,具有與多數網站既定使用 者操作習慣不同的新穎設計。
  - B. 搜尋工作的功能列,使用者可在「工作類型」與「作物類型」 的欄位,選取單項後,透過再次選取來取消,也可以進行複 選,並能以「清除條件」取消所有選取的項目,有別於以往

「條列式呈現」的下拉式選單設計(有些網站採用下拉選單搭 配核取方塊,也能達到同樣效果),提升該功能的效率性。

## 2. 使用者需要透過更方便的方式掌握進度

在應徵工作後,能夠透過會員專區(如圖 5)查看已應徵的工作,也 可透過搜尋該工作,在此頁面上能清楚地告知已應徵該工作,且有良好 的設計,讓使用者不會重複應徵。缺少應徵進度的推播通知,使用者不 知道需等待多久才能收到通知,使用者較易產生焦慮感。

| Same Casia     | ADDE THEN THEN        |              |     | _      |    |       |
|----------------|-----------------------|--------------|-----|--------|----|-------|
| B              | #4<br># ##210.000.000 |              |     | 150/98 |    |       |
|                | 40) - 1 - 1 - 1       | 18-2-8 MR(3) | 7-8 |        | :  |       |
|                |                       |              |     |        | -  |       |
|                |                       |              |     |        |    |       |
|                |                       |              |     |        |    |       |
| 88314:<br>     | *****                 |              |     |        |    |       |
|                |                       |              |     |        |    |       |
|                |                       |              |     | _      | -  |       |
| NRRC<br>       |                       |              |     |        |    |       |
| RERGE<br>      |                       |              |     | 「我要    | 應徵 | 」的按鈕初 |
| RERGE<br>      |                       |              |     | 「我要    | 應徵 | 」的按鈕社 |
| N 8 7/2<br>    |                       |              |     | 「我要    | 應徵 | 」的按鈕社 |
| E E ST. C.<br> |                       |              |     | 「我要    | 應徵 | 」的按鈕社 |

圖 5:個人資料頁面

## 八、建議方案

OO人力資源平臺「徵才找工」為提供民眾應徵OO之服務,根據測試結果分析的2項關鍵議題「使用者需要更友善的導引,才能享有更好的網站服務」與「使用者需要透過更方便的方式掌握進度」,整理出5項建議方案,詳細說明如下:

### (一)協助使用者有效區分註冊與登入服務

- 完形心理學中的「相似性(Similarity)」解釋使用者的大腦會把 相似的事物看成一體,「接近性 (Proximity)」意即使用者的大腦 會把靠近的事物看成一體,因此,頁面中須清楚的將登入區塊與註 冊的視覺區塊分開,讓使用者易區分出差異性。
- 2. 建議採用卡片式的介面呈現,並減少不必要的插圖樣式,若畫面需 點綴,以不影響使用者操作、視覺動線為主,請參考圖 6。

| 會員註冊               | SIGN IN 登入會員     |
|--------------------|------------------|
|                    | 帳號               |
|                    | 密碼               |
| #48 全社 四 一 世話 本社 四 | 我不是機器人 (CAPTOIA) |
| 展場主註冊              | 記住帳號             |
|                    | 登入會員             |
|                    | 操作手冊下載 忘記密碼      |

#### 圖 6:版面設計範例

 建議用詞名稱統一,並明確描述。區塊標題調整成「會員註冊」, 底下包含「農場主」與「求職者」兩種群眾類別,「會員註冊」調 整成「求職者註冊」,如下圖7所示。

|             | - |
|-------------|---|
|             | _ |
|             | - |
| 農場主註冊 求職者註冊 |   |

圖 7: 註冊頁面設計範例

## (二)協助使用者充分瞭解點數功能資訊

- 使用者的行為會聚焦在尋找職缺的任務上,建議將與任務較無關的 紅利積點提醒資訊,轉移至「確認」應徵職缺後才予以提醒。
- 2. 建議在會員管理中心中增加紅利積點的狀態,並適時給予紅利積點 清楚的定義與使用說明。現有網頁中的「點數明細」選項名稱調整 成「紅利積點」,請參考圖 8。

| 0    | 個人資<br><sup>徐敏芳 / lil</sup> | [ <b>北]</b><br>bra13914 |      | ✔ 编辑 | 0=<br>0= | 工作條件設定<br><sup>高總市</sup> |    | ✔ 编辑 |
|------|-----------------------------|-------------------------|------|------|----------|--------------------------|----|------|
| 應徵紀錄 | 已錄取工作                       | 點數明細                    | 兌換紀錄 | 兌換專區 |          |                          |    |      |
|      |                             |                         |      | 點數   | 明細       |                          |    |      |
|      | 目前累計點數                      | <b>1000</b> 黑           | 占    |      | 日期       | 項目                       | 數量 |      |
|      | 紅利黑                         | 數說明                     |      |      |          |                          |    |      |
|      | 紅利黑                         | 數兌換                     |      |      |          |                          |    |      |
|      | 使用注意事                       | 項                       |      |      |          |                          |    |      |

圖 8: 點數資訊範例

### (三)提供使用者明確的操作提示

建議增加「\*可複選」的說明文字,或是採取具象化的介面設計如「下拉選單搭配核取方塊」,讓使用者不需自行學習操作方式,如 圖9所示。

| 我要工作<br>嗨,来看看今天有哪些工作                                                                                                    | and the second                                                     |
|----------------------------------------------------------------------------------------------------|--------------------------------------------------------------------|
| 請輸入關鍵字搜尋<br>勝市 → 鄉鎮市區 → 工作類型 →                                                                                                    | 搜尋<br>作物類型 · 清除條                                                   |
| 不拘 全職 兼職 學生專區 偽外生 假日農夫                                                                                                    | <ul> <li><b>★可以複選</b></li> <li>□ 選擇項目 □ 選擇項目</li> </ul>            |
| 20 (4)                                                                                                    | <ul> <li>選擇項目</li> <li>選擇項目</li> <li>選擇項目</li> <li>選擇項目</li> </ul> |
| <ul> <li>         を改          諸測農場1          </li> <li>             エ作時段:109/09/20-109/10/20         </li> <li>             光區:彩化縣田中鎮         </li> </ul> | 選擇項目 選擇項目                                                          |

圖 9: 說明文字設計範例

### (四)提供使用者查詢應徵進度

- 請參照 UCD 草案 2-1-6 提供申辦進度查詢與 2-1-8 主動通知完成 服務申辦。使用者申辦後會需要知道自己文件的求職進度及受理 的狀態,建議明確給予使用者時效,說明「於多少時間內公佈通 知求職結果」,若是使用者獲得錄用,需提供使用者「執行的後續 步驟」;若是使用者未被錄取,則需建議使用者「所採取的行 動」。
- 2. 系統操作中與系統操作後的使用經驗需要連貫,使用者一般將求 職信件送出後,不一定會再回到原網站去看應徵進度,會期待在 個人信箱與手機中就可查看,建議增加主動寄送電子信件或簡 訊,讓使用者不用上網也能查詢:
  - (1)主動寄送求職結果通知電子信件至個人信箱
  - (2)主動寄送簡訊通知或電話聯繫至個人手機
  - (3)會員的個人頁面提供求職進度查詢(目前已有)
  - (4)提供僱主聯繫方式給使用者自行聯繫(目前已有)

### (五)針對求職未成功之主動建議行動

- 使用者若未於此次求職中找到工作,而需持續的重複求職過程, 系統應給予使用者建議採取的行動,主動協助順利找到工作。
- 2. 建議可提供以下資訊內容給求職者,如「提供類似合適的職缺」、

「〇〇相關的進修課程」、「相關求職活動」等,並鼓勵繼續主動 應徵,以減少求職者不安感。

以上5項建議方案,依據使用者測試過程中易發生中斷點與易用性3面 向評估,列出網站服務優化順序如下表3,依數字小為優先,即在使用者的操 作過程中,使用者是否能感受到立即性的改善,並解決主要問題為優先項目, 作為機關後續網站優化的參考依據。

| 關鍵議題                             | 建議方案                                           | 優化順序 | 易用性面向      |
|----------------------------------|------------------------------------------------|------|------------|
|                                  | <ol> <li>協助使用者有效區分註冊與</li> <li>登入服務</li> </ol> | 4    | 效率性        |
| 使用者需要更友善的<br>導引,才能享有更好<br>的細站 眼發 | <ol> <li>協助使用者充分瞭解點數功<br/>能資訊</li> </ol>       | 2    | 有效性        |
|                                  | 3. 提供使用者明確的操作提示                                | 1    | 有效性<br>效率性 |
| 使用者需要透過更方                        | 4. 提供使用者查詢應徵進度                                 | 3    | 有效性<br>效率性 |
| 便的方式掌握進度                         | <ol> <li>5. 針對求職未成功之主動建議<br/>行動</li> </ol>     | 5    | 滿意度        |

表 3:網站服務優化順序

## 九、結語

本易用性測試以評估網站服務流程現況為基礎,分析流程中之議題, 並提出協助服務提供者與服務使用者省工、省時之建議。

以上建議方案提供〇〇人力資源平臺「徵才找工」服務未來精進方向 與設計參考,建議後續可會同利害關係人(包含服務提供者、服務使用者、 系統開發廠商等)一同研擬實際可落實之執行細節,讓政府網站服務品質更 臻完善。

## 附件一:測試紀錄表

測試狀況數字與方框底色代表意義:1(白底色)→順利完成;2(黃底色)→有一些問題但可自行解決;3(紅底色)→無法完成,無法進入下一頁或是選錯。

測試者1:

| 頁面 | 00人力資源平臺首頁  | 首頁登入會員      | 我想找工作        | 我要工作,看看今天有哪些工   | 選擇類別 兼職         |
|----|-------------|-------------|--------------|-----------------|-----------------|
| 名稱 |             |             |              | 作               |                 |
| 碰到 | 1. 區分成農場主招募 | 1. 登入會員簡單易操 | 1. 四個色塊各有不同功 | 1. 以圖案清楚標示不同工作類 | 1. 類別兼職可以快速篩選想要 |
| 的狀 | 跟會員找工作,容易   | 作。          | 能,我想找工作很直    | 別。              | 的工作,避免不必要的尋找。   |
| 況或 | 辨識。         |             | 覺。           |                 |                 |
| 問題 |             |             |              |                 |                 |
|    |             |             |              |                 |                 |

| 頁面 | 採收嫁接疏果疏花     | 錄取通知            | 錄取通知 工作內容細節    |
|----|--------------|-----------------|----------------|
| 名稱 |              |                 |                |
| 碰到 | 1. 順利找到目標工作。 | 2. 錄取通知的頁面,很簡單, | 1. 提供的細節蠻有用的,工 |
| 的狀 |              | 不過沒有簡訊或電子信件通    | 作時薪、時間、地圖,這些   |
| 況或 |              | 知,會讓人有種不確定是否應   | 都是必要資訊。        |
| 問題 |              | 徵成功?            |                |
|    |              |                 |                |

測試者2:

| 頁面    | 〇〇人力資源平臺頁面         | 徵才打工頁面               | 搜尋到目標的工作          |
|-------|--------------------|----------------------|-------------------|
| 名稱    |                    |                      |                   |
| 碰到    | 2. 是要先輸入帳號密碼才能動作嗎? | 2. 分別以關鍵字套袋、採收、除草進行  | 1. 找到目標的工作,點選進去看細 |
| 的狀    | 可以先不要輸入嗎? 這個區塊背後有  | 搜尋,都沒有相關工作。是因為這幾     | 項。                |
| 況或    | 其他資訊嗎? 有擋到什麼內容嗎? 看 | 類型的工作還沒有嗎? 不太能理解。    |                   |
| 問題    | 到這個區塊,腦中冒出這些疑惑。    |                      |                   |
| 碰到    |                    | 2 工作類刑與作物類刑欄位下拉後,可以  |                   |
| 的狀    |                    | 道理,不同於一般一次只能點選一個,咸   |                   |
| 况武    |                    | 骨戀方便的,不過對初次使用去來說,有   |                   |
| 問題    |                    | 影玉大羽帽。日點選定畢後,要到一旁按   |                   |
| 1-1~0 |                    | 一下滑留,即可收回下拉欄位,對初次使   |                   |
|       |                    | 用的人來說,第一時間雲要相一下,不太   |                   |
|       |                    | 習慣。                  |                   |
| 碰到    |                    | 2. 原來點了清除條件,就會將之前設定的 |                   |
| 的狀    |                    | 條件全部清除,那要清除某個之前設定的   |                   |
| 況或    |                    | 條件,如果樹,那就是在果樹再點一下即   |                   |
| 問題    |                    | 可清除選取。原來是這樣,但對第一次使   |                   |
|       |                    | 用的人來說,很方便沒錯,但需要點時間   |                   |
|       |                    | 適應,因為跟使用習慣不一樣。       |                   |

|    |                      | -                    |                     |
|----|----------------------|----------------------|---------------------|
| 頁面 | 工作項目內容頁面             | 輸入帳號密碼頁面             | 目標工作頁面              |
| 名稱 |                      |                      |                     |
| 碰到 | 1. 有工作說明、地圖資訊,還能透    | 1. 點選我要應徵後, 需輸入帳號密碼。 | 1. 輸入帳號密碼後,又回到搜尋到的目 |
| 的狀 | 過 FB 與 LINE 分享,蠻方便的。 |                      | 標工作頁面。右上角從我要應徵,變成   |
| 況或 |                      |                      | 應徵。                 |
| 問題 |                      |                      |                     |
|    |                      |                      |                     |

| 頁面 | 確定應徵頁面             | 訊息提醒獲得點數            | 應徵完成               |
|----|--------------------|---------------------|--------------------|
| 名稱 |                    |                     |                    |
| 碰到 | 1. 點選應徵後,跳出此畫面,詢問是 | 2. 點選應徵後,跳出提醒視窗告知獲得 | 1. 應徵完成後,呈現的視窗與訊息內 |
| 的狀 | 否確定應徵,點選確定。        | 點數,但不理解點數怎麼應徵工作還會   | 容,簡單好懂。            |
| 況或 |                    | 有點數? 點數可以用來做什麼?     |                    |
| 問題 |                    |                     |                    |
|    |                    |                     |                    |

| 頁面      | 會員專區              | 點數明細                   | 應徵記錄                |
|---------|-------------------|------------------------|---------------------|
| 名稱      |                   |                        |                     |
| 碰到      | 1. 想了解點數可以做什麼用途,點 | 1. 點選點數明細, 看到了點數取得的日   | 1. 點選應徵紀錄,可以看到所投遞履歷 |
| 的狀      | 選會員專區。            | 期、項目與點數等資訊。            | 的紀錄。                |
| 況或      |                   |                        |                     |
| 問題      |                   |                        |                     |
| -14 7.1 |                   | 0 后回电一下以回击川川市0 回水肥八边后边 |                     |
| 碰到      |                   | 3.但點數可以用來做什麼?點選兄換紀錄    |                     |
| 的狀      |                   | 與兌換專區,還是沒有相關資訊,依然不     |                     |
| 況或      |                   | 懂點數可以用來做什麼?            |                     |
| 問題      |                   |                        |                     |
|         |                   |                        |                     |

| 頁面 | 應徵完成頁面              |
|----|---------------------|
| 名稱 |                     |
| 碰到 | 1. 點選應徵完成內的工作,會呈現剛剛 |
| 的狀 | 投遞完履歷後的頁面,有應徵日期與雇   |
| 況或 | 主電話等資訊,蠻清楚的。        |
| 問題 |                     |